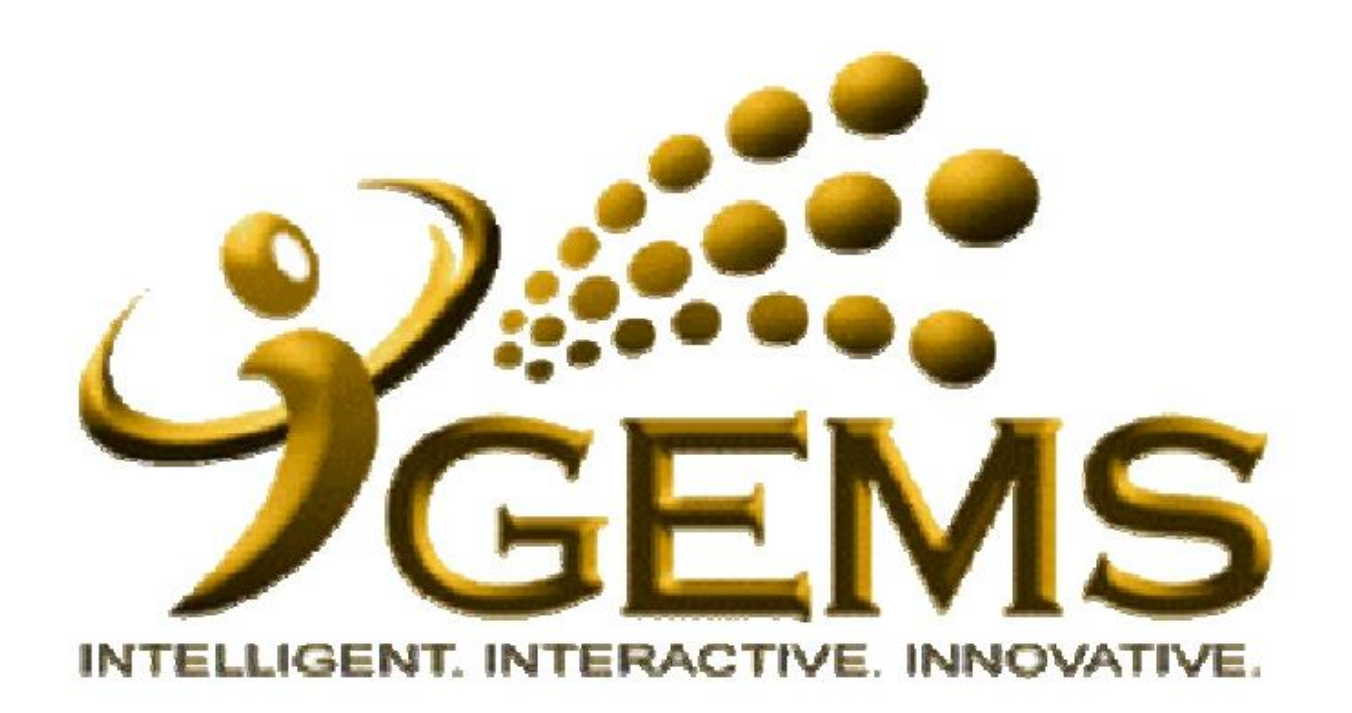

## MANUAL BAGI MENGUJUDKAN *"PERSON PROFILES"*

| SEEMS                                                                                                    | Home Worklist Ar                                                                                                    | Id to My Links GEMS H                                                                | lelp Centre Sign out<br>Select One:                            |  |
|----------------------------------------------------------------------------------------------------|----------------------------------------------------------------------------------------------------|--------------------------------------------------------------------------------------|----------------------------------------------------------------|--|
| Personalize Content Layout Saturday, September 3, 20"                                                                                                    | 1. Phill Workjorce Development                                                                                                    |                                                                                      |                                                                |  |
| Menu 🛛 🖾 🗖                                                                                                    | Vielcome 🛛 🖬                                                                                                    | GEMS Help Centre                                                                     | 2 🖬                                                            |  |
| D <u>Self Service</u><br>D <u>Manager Self Service</u><br>D <u>Recruiting</u><br>D <u>Workforce Administration</u><br>D <u>Benefits</u>                                                                                                    | Welcome to GEMS!                                                                                                    | Please click <u>here</u> or or<br>link at the top right-han<br>GEMS functionalities. | n "GEMS Help Centre"<br>id corner to get help on               |  |
| Compensation   Global Payroll & Absonce Montr   Workforce Development   Organizational Development   Enterprise Learning   Set Up HRMS   Set Up ELM   PeopleSoft   My Content   Content Management   Portal Administration   Worklist   Tree Manager | "Towards Excellent, Interactive and Integrated Public Service<br>in line with 21st Century's Civil Service Vision"<br>For any inquiries, please contact GEMS Helpdesk at +6732382407 or email at<br>gems.helpdesk@psd.gov.bn                                        | Computer Based Training on Absence Request (Malay<br>Guide):                         |                                                                |  |
|                                                                                                    |                                                                                                    | • <u>Absence Request (Malay Guide)</u><br>Quick Links                                |                                                                |  |
| D <u>Reporting Tools</u><br>D PeopleTools                                                                                                    | APLIKASI KEHADIRAN GEMS                                                                                                    | My E-mail                                                                            | My Calendar                                                    |  |
| <ul> <li>Take a Survey</li> <li>Change My Password</li> <li>My Personalizations</li> </ul>                                                                                                    | Assalamualaikum dan Salam Sejahtera,                                                                                                    | My Payslips<br>My Performance                                                        | My Benefits<br>My Learning                                     |  |
| Personalize options such as locale, tab details, save                                                                                                    | Aplikasi kehadiran kini telah diperbaharui dengan penambahan "Attendance Reason" dalam                                                                                                    | My Careers                                                                           | My Reports                                                     |  |
| warnings, etc.                                                                                                    | paparan kehadiran GEMS. Ianya menyediakan pilihan seperti Datang Kerja, Balik Tengahari,                                                                                                    | My Surveye                                                                           | My Time & Attendance                                           |  |
| No Discussions available                                                                                                    | Urusan Rasmi, Urusan Peribadi dan Balik Kerja.                                                                                                    | My Direct Demoste                                                                    | My fine & Attendance                                           |  |
| Sistem Perumahan                                                                                                    | Aplikasi ini akan digunapakai secara percubaan pada <b>minggu ketiga bulan September 2014</b> .<br>Dipohonkan kerjasama semua pengguna untuk meneruskan penggunaan aplikasi kehadiran ini<br>seperti biasa secara berterusan walaupun janya dalam tempoh percubaan. | Team Learning<br>Team Performance                                                    | <u>Ngr Leave Summary</u><br>Request Absence<br>My Exam Results |  |
| Maklumat Kelas Rumah                                                                                                    |                                                                                                    | Induction Documents                                                                  |                                                                |  |

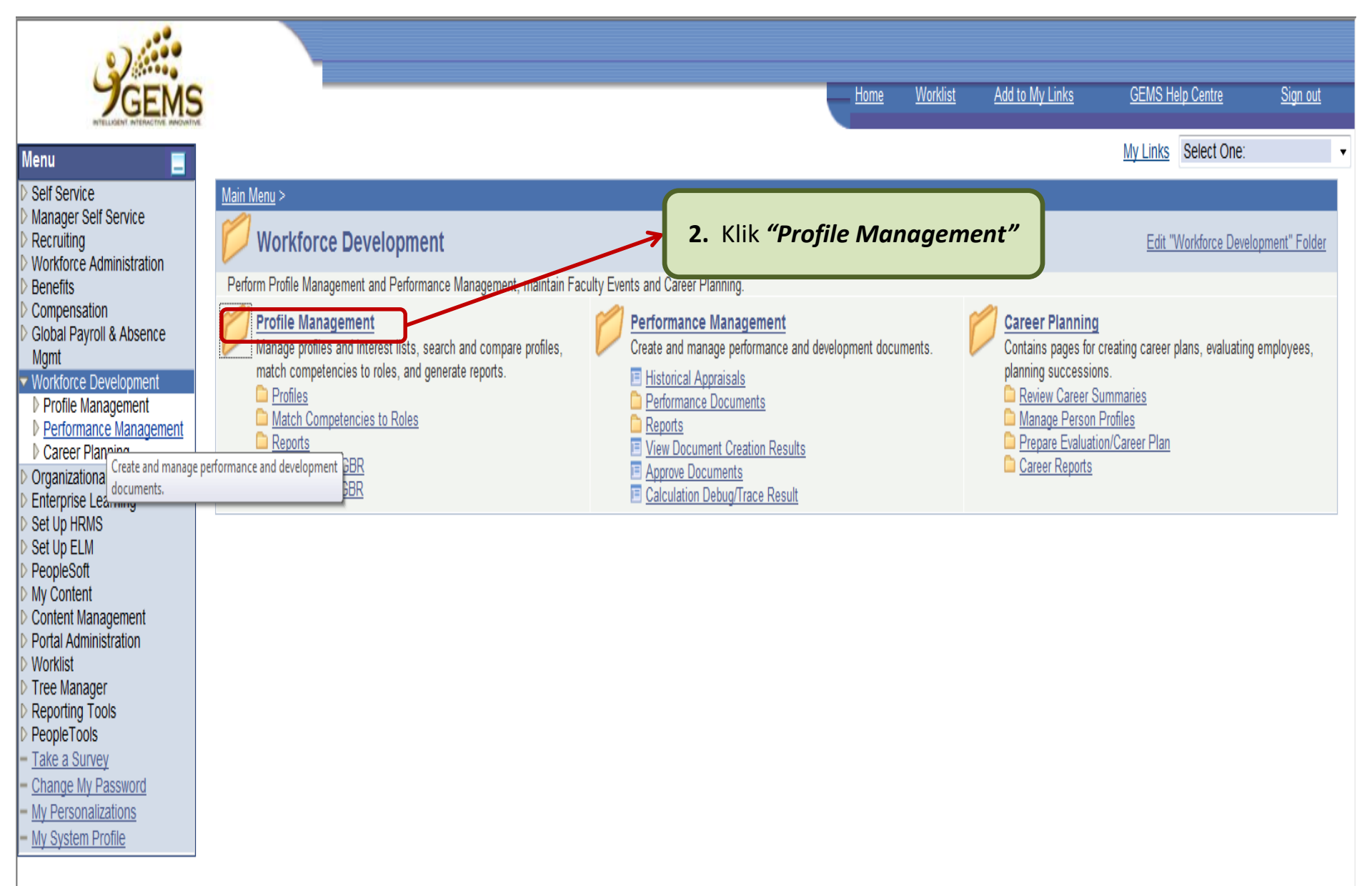

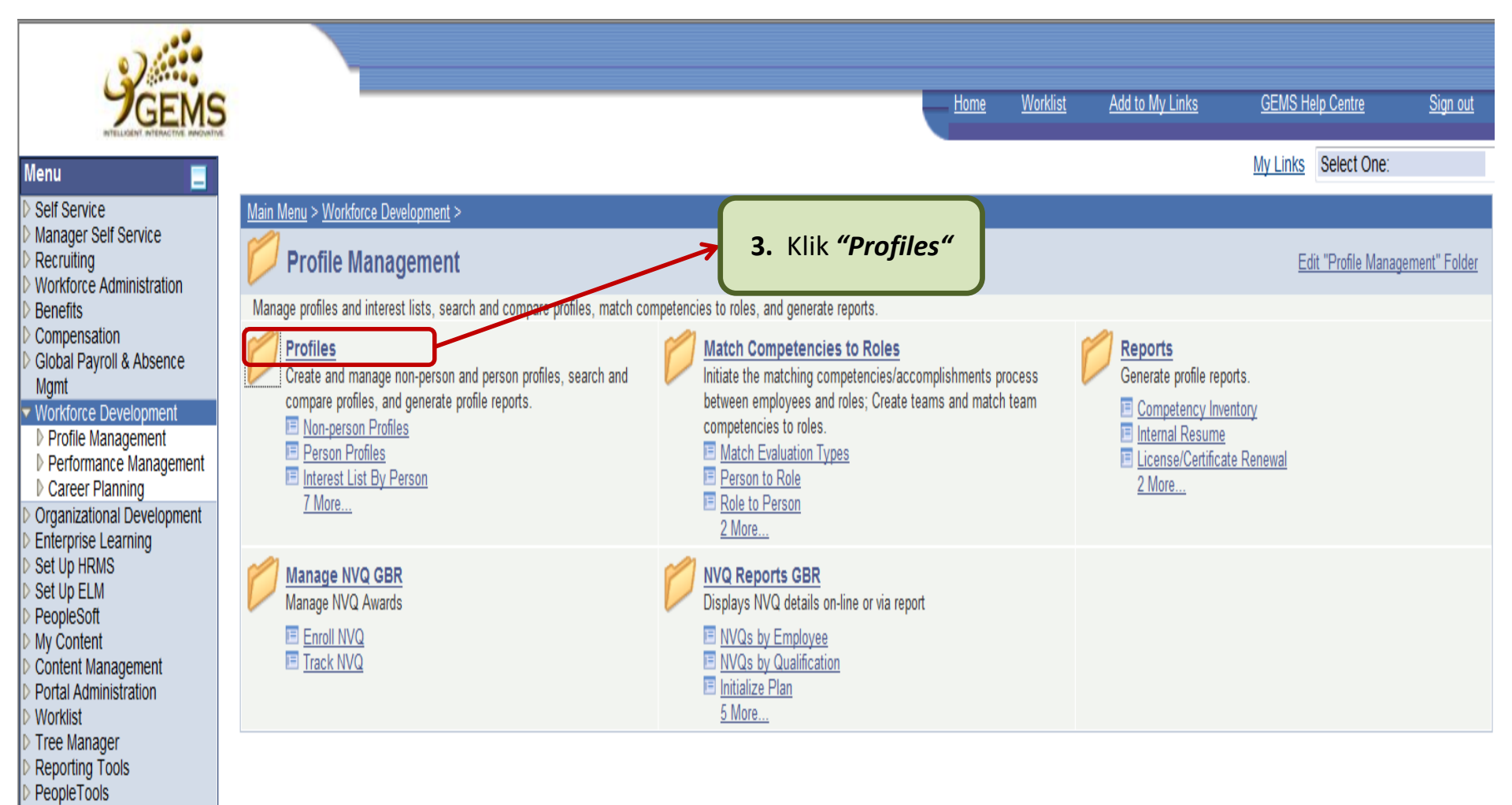

Take a Survey Change My Password My Personalizations My System Profile

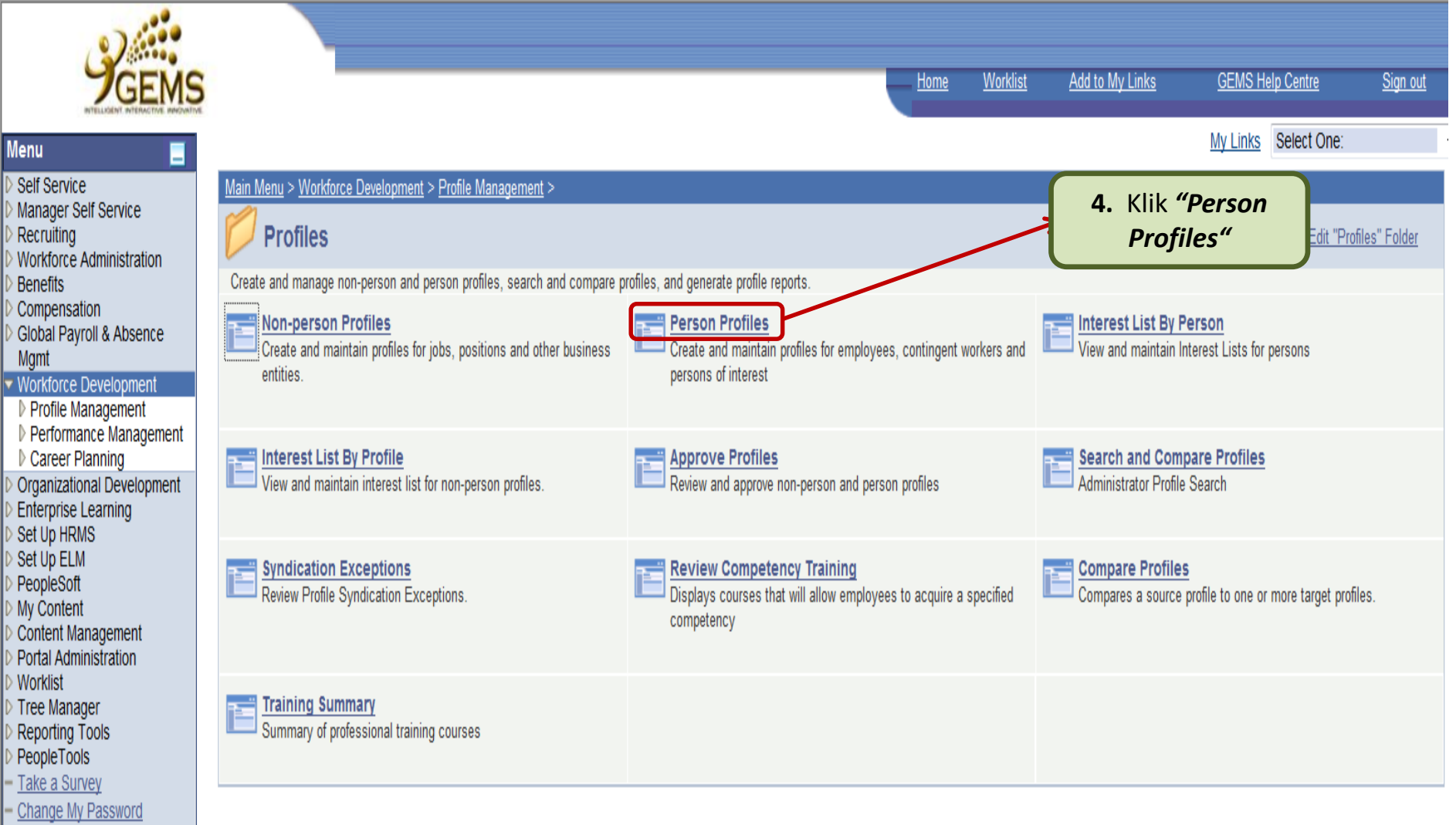

- My Personalizations
- My System Profile

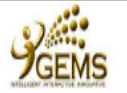

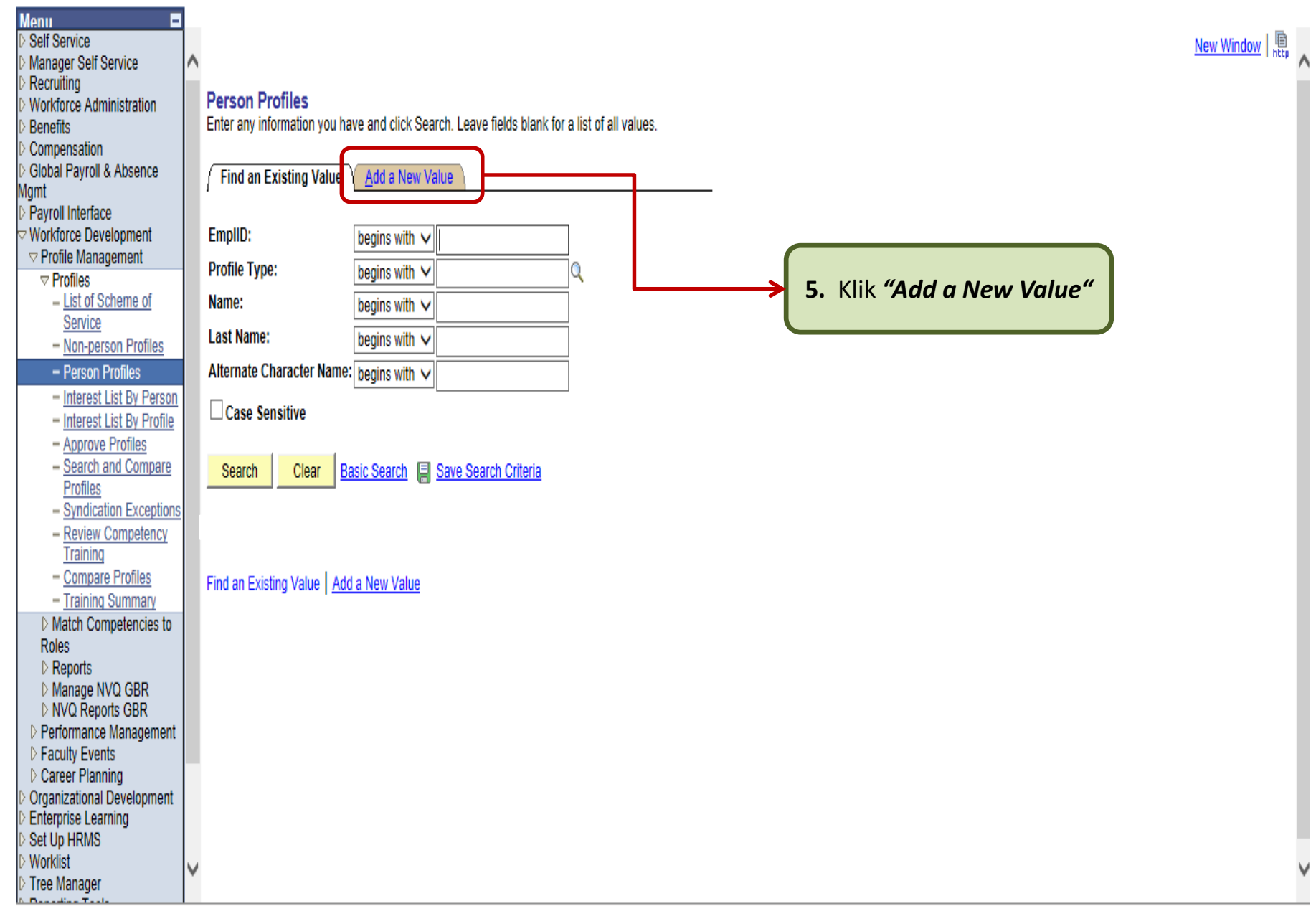

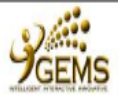

D ....

New Window

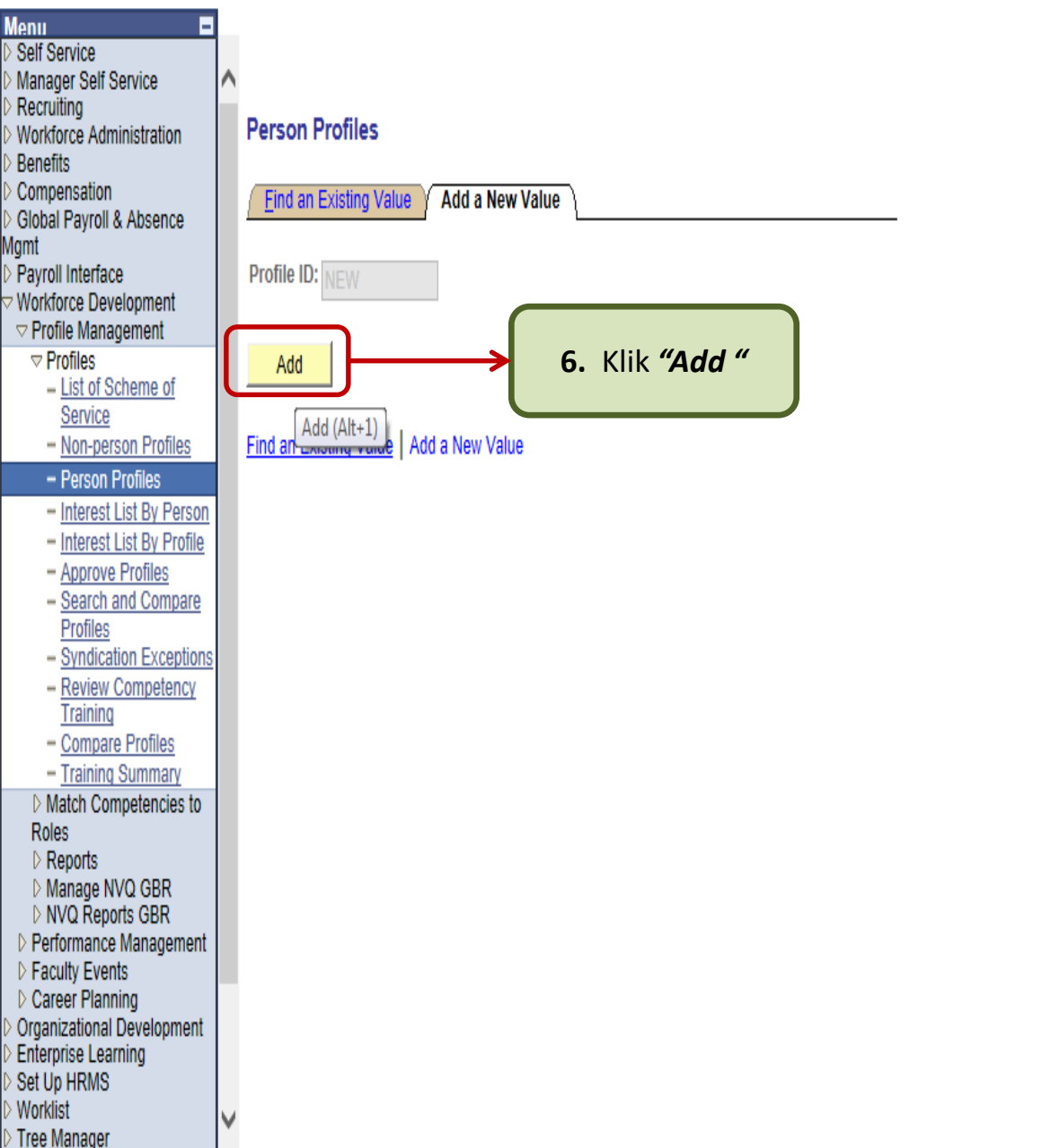

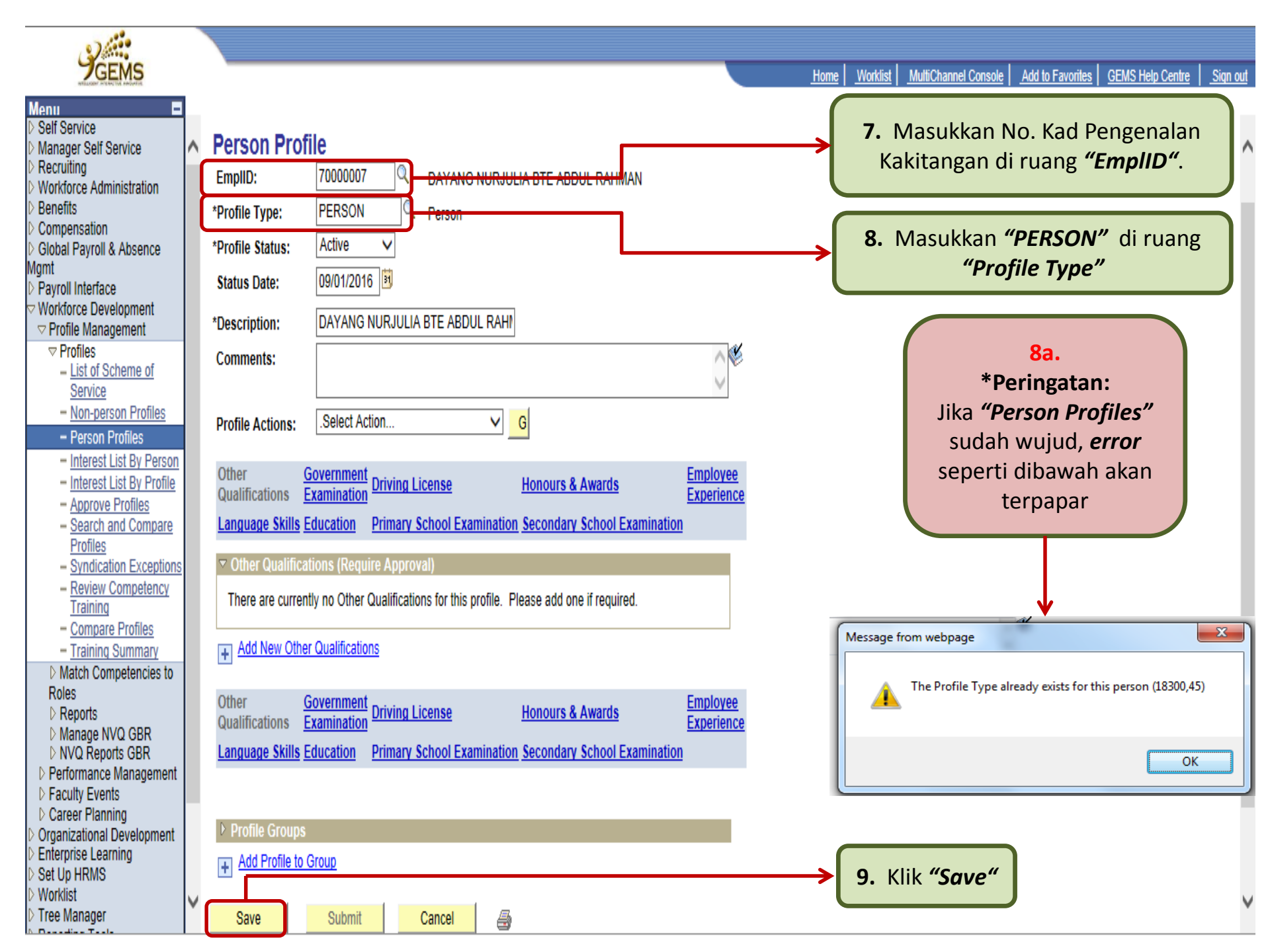

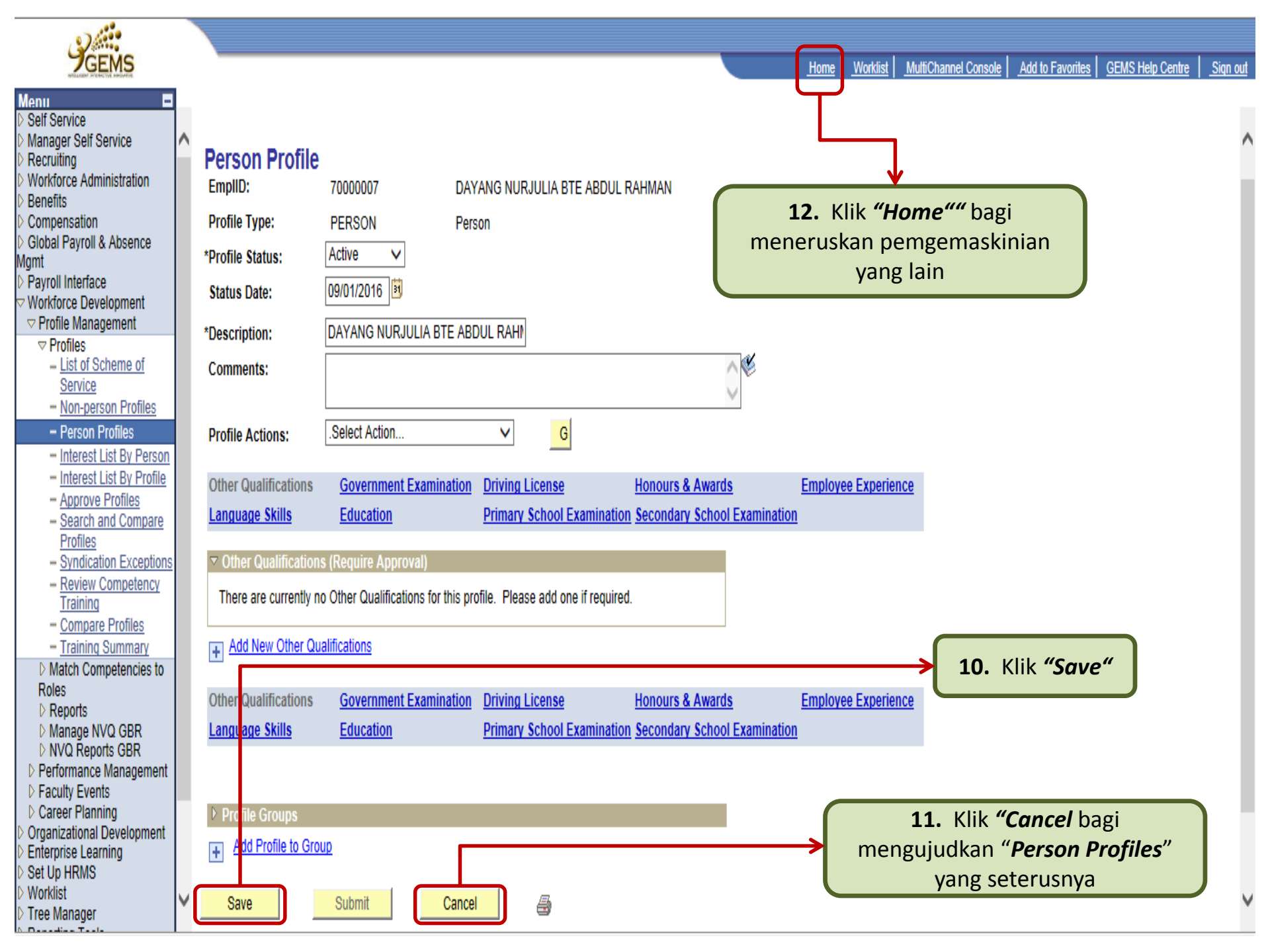